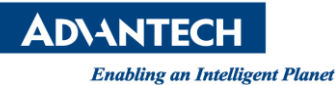

## Advantech AE Technical Share Document

| Date            | 2015 / 11 / 26                             | SR#        | 1-2303455503 |
|-----------------|--------------------------------------------|------------|--------------|
| Category        | ■ FAQ □ SOP                                | Related OS | RTOS         |
| Abstract        | How to update WOP-2000V Series BIOS (v1.2) |            |              |
| Keyword         | BIOS, WOP-2000V                            |            |              |
| Related Product | WOP-2000V                                  |            |              |

## Problem Description:

When user downloaded project into WebOP V Series, data might fail if you unplug cable during update. It might also make RTOS crash. So user can update OS manually by RS-232 cable.

## Brief Solution - Step by Step:

How to update WOP-2000V Series BIOS (v1.2)

NOTE: Only WebOP Designer 1.2 version support BIOS UPDATE.

- 1. Power off WebOP (unplug power connector), keep press "left up corner" of Panel and Power ON WebOP (plug power connector), you will enter BIOS mode.
- 2. Click update BIOS, the message "waiting for download" will shows up. That means WebOP is waiting for update BIOS.
- 3. Connect PC/Laptop and WOP-2000V by RS232 cable (pin 2,3 pin cross-over, pin 5 GND), notice that must use cable with pin 2, 3, 5 only, it will fail if others pin are connected.
- 4. Open WebOP Designer 1.2, Select Tool, and <u>Update OS0 through BIOS</u>.

|                               | Panel <u>T</u> ools <u>W</u> indow <u>H</u> elp                                                   |
|-------------------------------|---------------------------------------------------------------------------------------------------|
|                               | Language Selection 🔸                                                                              |
| B W 🔚 🛗 FI 🛨 CD 💷 📀           | 🗣 🔤 Run Offline Simulation                                                                        |
|                               | Run Online Simulation                                                                             |
|                               | Set Transparent Communication<br>Start Transparent Communication<br>End Transparent Communication |
| roject Manager   Find/Replace | w                                                                                                 |

5. Select correct model and select the COM port on your PC/Laptop. Then click update.

| AD\ANTECH |
|-----------|
|-----------|

**Enabling an Intelligent Planet** 

| Update OSO through BIOS           | ? ×      |
|-----------------------------------|----------|
| Panel Model: W0P-2080V (Ethernet) | <b>•</b> |
| Link Settings                     |          |
| 🖸 СОМ                             |          |
| Port: 通訊連接埠 (COM2)                |          |
| Status                            |          |
|                                   |          |
| Update                            | Close    |

- 6. The screen will stay with "No Valid OS/OSAP"
- 7. WebOP Designer open your project (pm2) and download project from Serial Port.

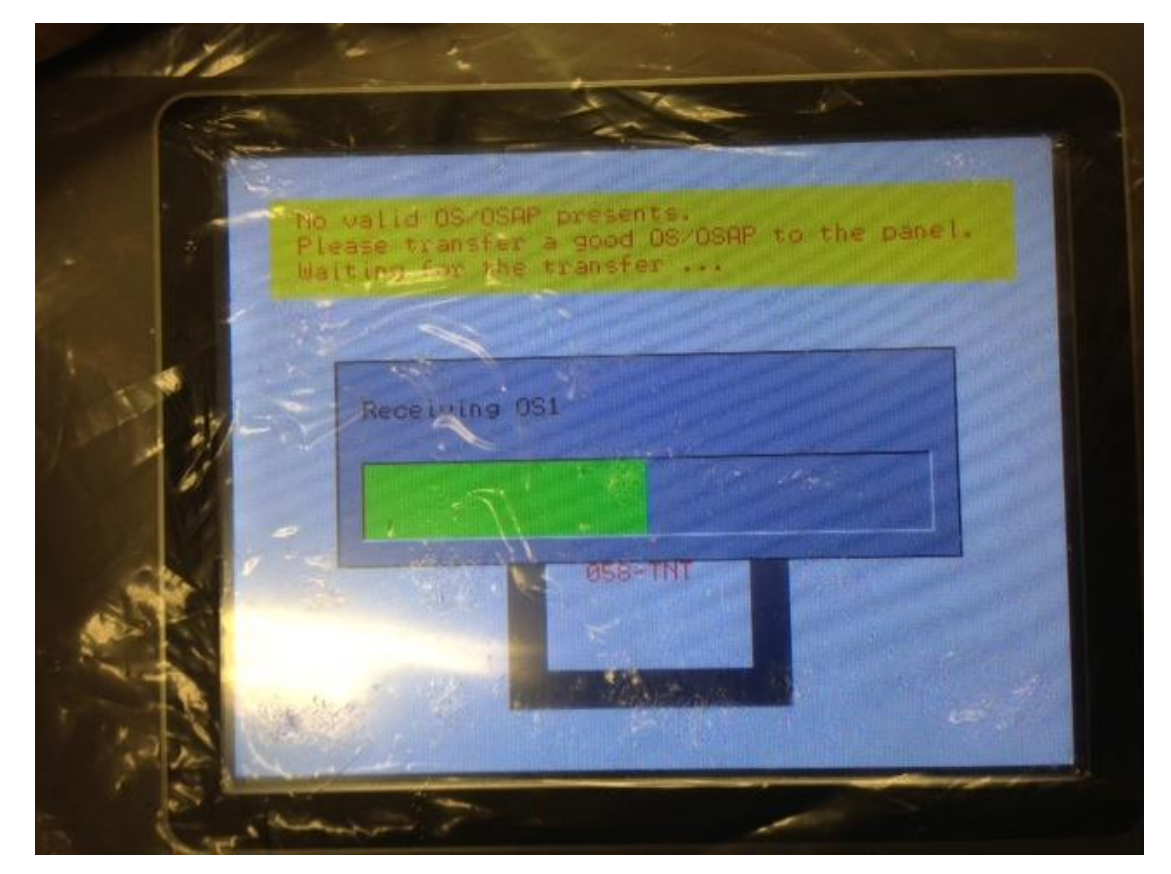

- 8. Done.
- Reference: